# Netsis Cari Muhasebe Açıklama Kayıtları

| Ürün                 | [X] Fusion@                                                                                                    | 6          |       |            |  |                               |  |  |
|----------------------|----------------------------------------------------------------------------------------------------|------------|-------|------------|--|-------------------------------|--|--|
| Grubu                | [X] Fusion@                                                                                                    | 6 Standard |       |            |  |                               |  |  |
|                      | [X] Entegre                                                                                                    | 06         |       |            |  |                               |  |  |
| Kategori             | [X] Yeni Fo                                                                                                    | nksiyon    |       |            |  |                               |  |  |
| Versiyon<br>Önkoşulu | 06                                                                                                    |            |       |            |  |                               |  |  |
| Uygulama             | Yardımcı programlar modülüne eklenen bu işlem yardımı ile temelset<br>modüllerinden(fatura, banka, çek, senet, dekont, v.s) girilen belgelerin, entegre<br>oldukları modüllere aktarılan kayıtların standart açıklamalarının yerine farklı<br>açıklamaların tanımlanabilmesi sağlanmıştır. Tanımlamalar VbScript kullanılarak v<br>herbir şirket için ayrı ayrı yapılacaktır. Bu bölümde kayıt bulunan açıklama kayıt ti<br>için program standart açıklamayı değil, bu bölümde girilen bilgilerden oluşan<br>açıklamayı gösterecektir.<br>Ekranda bulunan sahaların kullanımı ve tanımlamaların nasıl yapılması gerektiği<br>aşağıda anlatılmaktadır. |            |       |            |  | e<br>k ve<br>it tipleri<br>ji |  |  |
|                      | Script Kodunuzu Buradan Girebilirsiniz                                                                                                    |            |       |            |  |                               |  |  |
|                      | Modül Adı                                                                                                    | Program    | m Adi | Kayıt Tipl |  |                               |  |  |
|                      | Medül Ne                                                                                                    |            |       |            |  |                               |  |  |

#### Modül No

Temelsette belgenin kaydedildiği modüldür. Örn: Fatura.

## Program No

Üst bölümde seçilen modül içinde bulunan programlardan, kaydın girileceği program numarasının seçileceği sahadır.Örn: Fatura , Satış Faturası.

## Kayıt Tipi

Değiştirilmek istenen açıklamanın seçileceği bölümdür.

| Netsis Cari              | Muhasebe Açıklama Kayıtları                                                                                                    |   |
|--------------------------|----------------------------------------------------------------------------------------------------|---|
| Modul No                 | 1 🚰 Fatura<br>1 🕰 Sate Faturaer                                                                                                    |   |
| Program No<br>Kayıt Tipi | Entegrasyon Stok Genel Açıklama                                                                                                    | ~ |
|                          | Entegrasyon Stok Genel Açıklama<br>Entegrasyon Iskonto Genel Açıklama<br>Entegrasyon KDV Genel Açıklama<br>Entegrasyon Ek Maliyet[1] Açıklama<br>Entegrasyon Ek Maliyet[2] Açıklama<br>Entegrasyon ÖTV Genel Açıklama |   |
|                          | Entegrasyon Cari Genel Açıklama<br>Entegrasyon Yuvarlama Açıklama                                                                                                    | ~ |

Örn1: Modül = Fatura, Program = Satış Faturası, Kayıt Tipi = Cari Genel Açıklama seçilirse, Satış faturası kesilmesi sonucunda Cari Hareket Kayıtlarında görülen açıklama bilgisinin değiştirileceği anlaşılacaktır.

Örn2: Modül = Banka, Program = Müşteri/Satıcı Havele/Eft Kayıtları, Kayıt Tipi = Entegrasyon Banka Genel Açıklama seçilirse, eft kaydı girilmesi sonucunda Entegrasyon Kayıtlarında banka muavin hesabının açıklama bilgisinin değiştirileceği anlaşılacaktır.

## 🛅 Script Girişi

"Script Kodunu Buradan Girebilirsiniz" butona basıldığında script girişinin yapılacağı ekran açılmaktadır. Bu ekranda VbScript girişi yapılmaktadır. Netsis içindeki sahaların script içinde kullanılabilmesi için sağ klikte bulunan "Saha Rehberi" kullanılmalıdır.

| Script Girişi |                            |                                 |
|---------------|----------------------------|---------------------------------|
|               | Değer döndürmek için RESUL | T değişkenini kullanabilirsiniz |
|               |                            | ₫ 🛛 🗎 🖉 🎗 🎘 🛤 🖬                 |
| 1             |                            | 24                              |
|               | Saha Rehberi               |                                 |
|               | ki, di                     |                                 |
|               |                            |                                 |
|               |                            |                                 |
|               |                            |                                 |
|               |                            |                                 |
|               |                            |                                 |
|               |                            | 2                               |
| <             | FAMIL F                    | >                               |
| Satir 1       | Sutun S                    | ✓ total                         |
|               | <u>↓</u> anidili           | tūrai                           |

Saha rehberi butonu tıklandığında aşağıdaki gibi açıklaması değiştirlecek olan belgenin sahalarının bulunduğu pencere açılacak ve script içinde kullanılmak istenen saha seçilebilecektir.

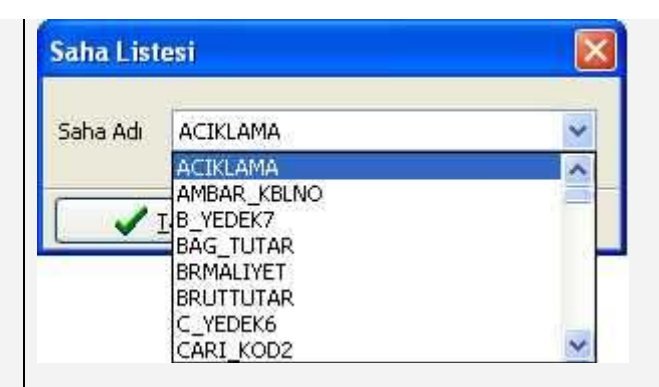

Bu listeden herhangi bir saha seçildiğinde, seçilen saha aşağıda görüldüğü gibi getirilecektir.

## GetProgValue("ACIKLAMA")

Saha listesinde, belge başlık bilgisi ve kalem bilgilerinden oluşan bir belge ise(örn. Fatura, sipariş, talep teklif), sadece belgenin başlık bilgisinin bulunduğu sahalar listelenir. Kalemlerden getirilmek istenen bilgiler için örnekteki gibi sql sorgusu yazılmalıdır.

Aşağıdaki örnekte Sql sorgusunda belgenin kalemlerinin ilk satırı getirilip buradaki ek alan kullanılmıştır. Kalem bilgileri ile ilgili sorgulama sonucu dönecek olan satırın hangisi olduğuna dikkat edilmelidir. Kalemler ile ilgisi olmayan başka dosyalardan da sql sorgusu yazarak bilgi getirmek mümkündür.

## Örnek

Satış faturası kesildiğinde entegrasyon modülüne giden "Entegrasyon Stok Genel Açıklama''sının "Cari Kodu + FT.MIZ No: + Belge Numarası + Ekalan2'' sahalarının birleşiminden oluşan açıklamanın tanımlamaları aşağıdaki gibi olmaldır.

| Netsis Ca  | ıri Muhasebe Açıklama Ka                     | iyitlari                        |   |  |  |  |
|------------|----------------------------------------------|---------------------------------|---|--|--|--|
| Modül No   | 1                                            | 🚰 Falus                         |   |  |  |  |
| Program No | 1                                            | 🚰 Saty Faturan                  |   |  |  |  |
| Kayıt Tipi | Entegrasyon Stok Genel Açı                   | asyon Stok Genel Açıklama       |   |  |  |  |
| Script Ko  | dunuzu Bu <mark>rad</mark> an Girebilirsiniz |                                 |   |  |  |  |
| Modül Adı  | Program Adr                                  | Kayıt Tipi                      | ~ |  |  |  |
| 芝 Fatura   | Satış Faturası                               | Entegrasyon Stok Genel Açıklama |   |  |  |  |
|            |                                              |                                 |   |  |  |  |
|            |                                              |                                 |   |  |  |  |

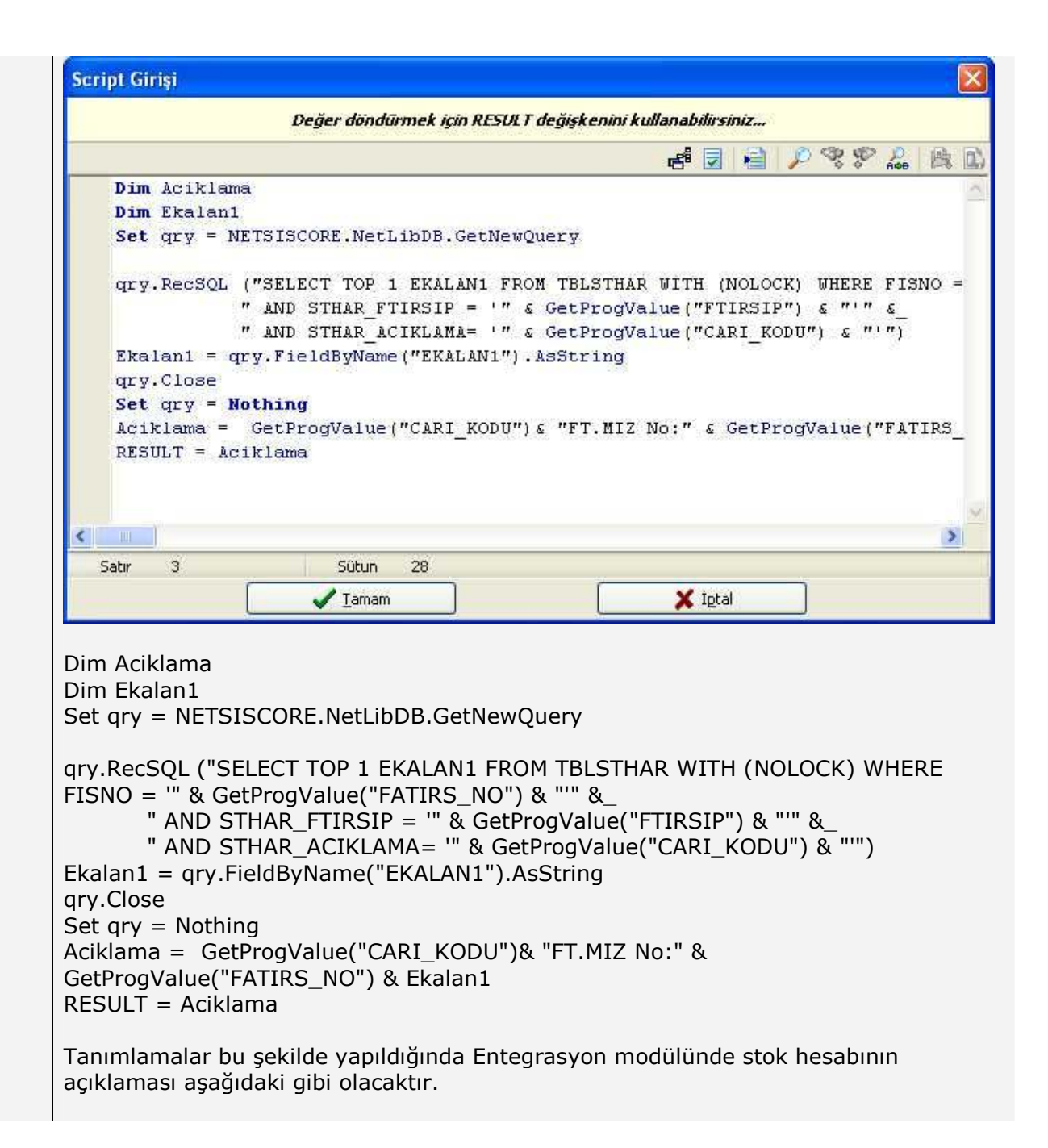

| CINO I Kas                | a Tahsil | Kasa Tediy | e Muşten B             | orç Müşteri Alaca | ak Satici Borç | Satio     | a Alacak   | Dekont |           |
|---------------------------|----------|------------|------------------------|-------------------|----------------|-----------|------------|--------|-----------|
| luh.Kod                   |          |            | 100                    |                   |                | Ye        | vmiye Açık | lama   |           |
|                           |          |            | P.                     |                   |                |           |            |        |           |
| arih                      | Tuta     | 8          |                        | Miktar            | Evrak Tar.     | Re        | f.Kodu     |        |           |
| 14.03.2007                |          |            | 0,00                   | 0,00              | 14.03.2007     |           |            |        |           |
| .Tip                      | Dövi     | z Tipi     | Döviz Tutar            |                   | Modul          |           | Tip        |        |           |
|                           |          | 0 🗗        |                        | 0,00000           |                |           | 1-Norma    | Kayıt  |           |
| ntegre Anal               | ntan     |            | F                      | Proie Kodu        | 141<br>        | K No      | Siral      | No     | Vade Güni |
|                           |          |            |                        | 1010 11000        | Ø.             |           | 1          |        | 0         |
| Mub Kor                   |          | Yeymiue Ac | ıklama                 |                   |                | Intad     | Latib      | Tin    | Hesanida  |
| 600-01-0                  | 01       | 0001FT.MIZ | Z No:S00000            | 000000103200*100  | ) 10           | 1,70      | 14.03.200  | 7 1    | DONDU     |
| 391-03-012 SEZEN.FT.MIZ.N |          | MIZ NO:SOO | 000000000103 KD        | VSI 1             | 8,31           | 14.03.200 | 7 1        | ARALIK |           |
| 120-01-0                  | 01       | SEZEN.FT.  | MIZ NO:S00000000000103 |                   | -12            | 0.00      | 14.03.200  | 7 1    | MUSTEF    |
|                           |          |            |                        |                   |                |           |            |        |           |
|                           |          |            |                        |                   |                |           |            |        | -         |
|                           |          |            |                        |                   |                |           |            |        |           |
| 1                         |          |            |                        |                   |                |           |            |        |           |
| -                         |          |            |                        |                   |                |           |            |        |           |
|                           |          |            |                        |                   | 1              | -         |            |        | ~         |
|                           |          |            |                        |                   |                |           |            |        |           |
| ? +                       | oplam    |            |                        | U - Toplam        |                |           | U Fark     | Toplam |           |
| vmive A                   | cıklar   | na kismir  | nda görül              | en "0001ET        | MIZ No: SO     | 000       | 00000      | 00103  | 200*100"  |
|                           | çıkıdı   |            | iuu yoiu               | 000111.           | MIZ NO. 50     | 000       | 00000      | 00103  | 200 100   |

 Belge Numarası
 = FT.MIZ No:S000000000103

 Ek Alan 2
 = 200\*100